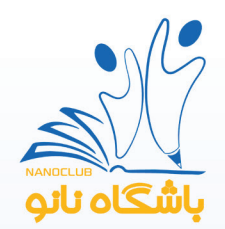

راهمای ثبت نام و شرکت در دوره

- ۱. ابتدا وارد سایت nanoclub.ir شوید ۲. روی دکمه <mark>عضویت</mark> کلیک نمایید .

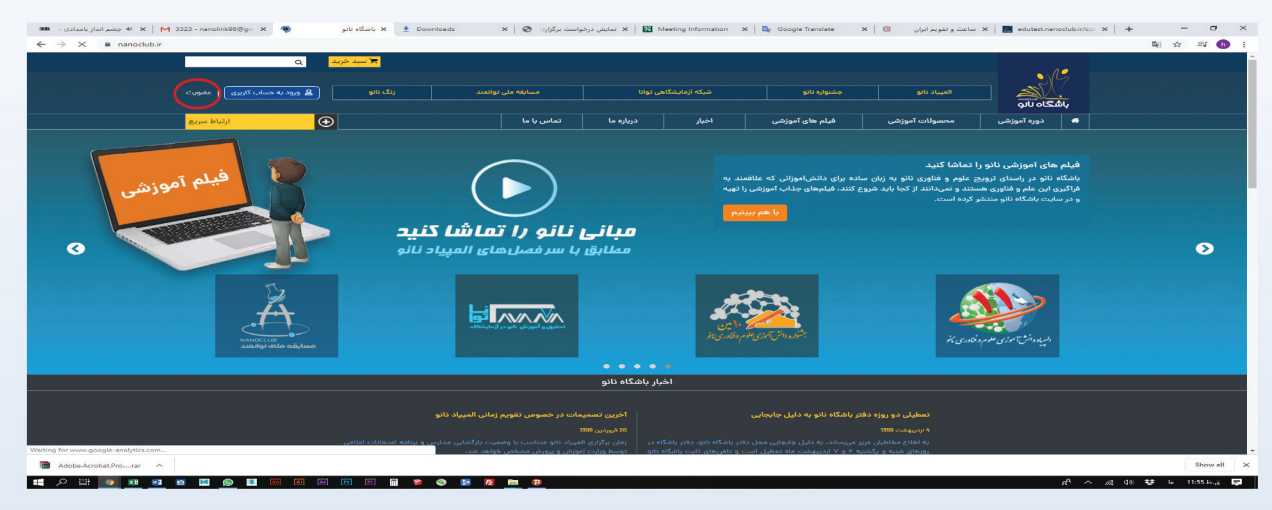

۳. سپس به صفحه زیر هدایت می شوید. اطلاعات خواسته شده را وارد نمایید و روی دکمه عضویت کلیک کنید.

| ثبتنام تنها با تلفنهمراه امکانپذیر است. |
|-----------------------------------------|
| * نام                                   |
|                                         |
| * نام خانوادگی                          |
| * تلفنهمراه                             |
| * کلمەی عبور                            |
| * تایید کلمهی عبور                      |
| * کد امنیتی (تشخیص ربات <mark>)</mark>  |
| ° <u>px</u> ah                          |
| عضویت قبلا در باشگاه ثبتنام کردهام.     |

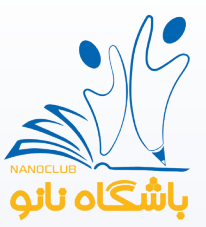

۴. کد تایید پیامک شده به شماره همراه خود را در این قسمت وارد کنید و دکمه <mark>ثبت</mark> را بزنید.

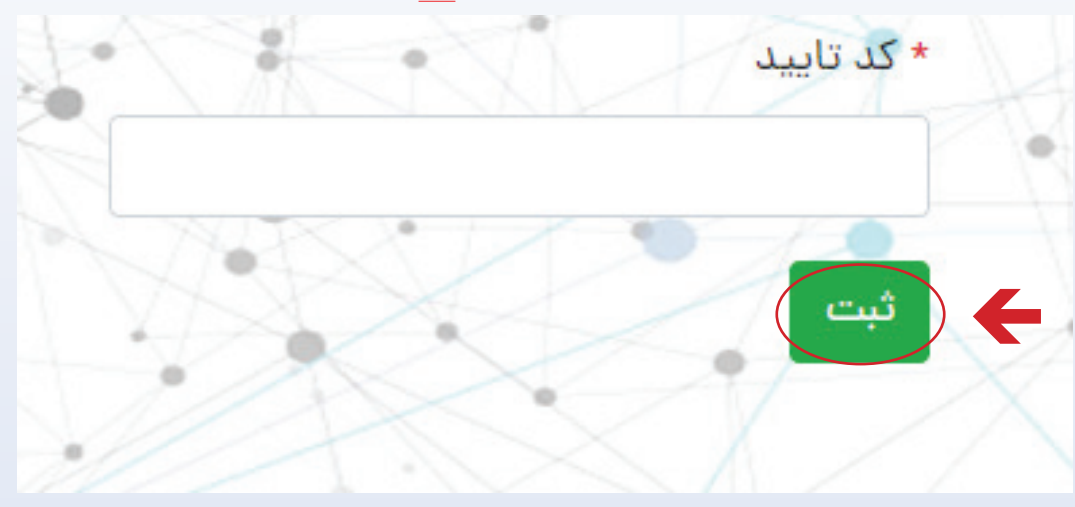

۵. در این قسمت روی گزینه <mark>معلم</mark> کلیک کرده و دکمه ادامه را بزنید.

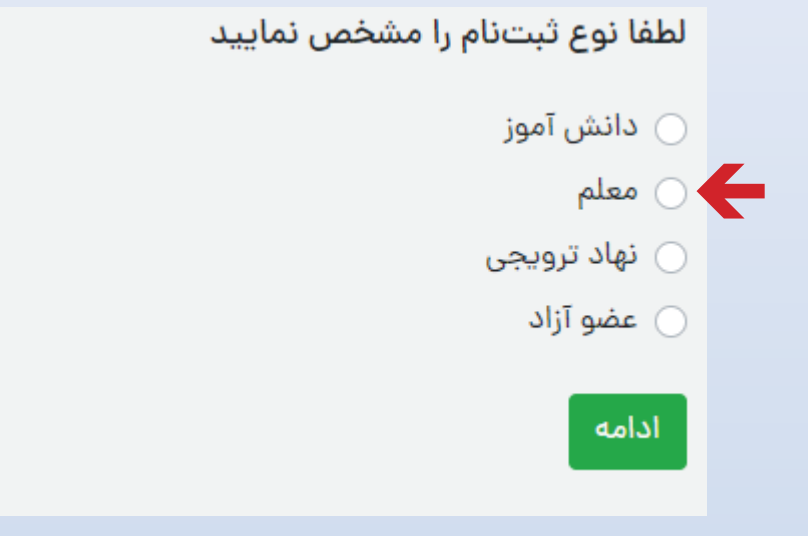

۶. سپس اطلاعات هویتی و تحصیلی خود را وارد کنید و دکمه <mark>ثبت</mark> را بزنید.( حتما اطلاعات مربوط به دبیر بودن خود را تکمیل نمایید و کد پرسنلی خود را وارد نمایید.)

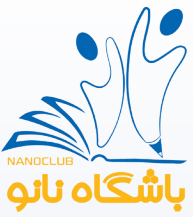

| دعات مویدی          |                 |                         |                     |               |                |   |
|---------------------|-----------------|-------------------------|---------------------|---------------|----------------|---|
| ام                  | * نام خانوادگ   | G                       | * نام پدر           |               | * شمارةملى     |   |
| اربختوند            | * تلفن همراه    |                         | شماره منزل          | گددستان       |                |   |
|                     |                 |                         |                     |               |                |   |
| ى : 1010010000      | مثال : 17654321 | 0998                    | مثال: : 02187654321 |               |                |   |
| ستان                | * شهر           |                         | * جنسیت             |               |                |   |
| نتخاب کنید          |                 | -                       | انتخاب تماييد       | انتخاب نماييد |                |   |
| درس                 |                 |                         |                     |               |                |   |
| لاعات تحصيلي        |                 |                         |                     |               |                |   |
| وع استخدام          |                 | * سطح مدرک دانشگاهی     |                     | • رشتهی تح    | ىصيلى دانشگاهى |   |
| انتخاب كنيد         | *               | انتخاب کنید             | ~                   | انتخاب ک      | يېد            |   |
| لقطع تدريس          |                 | * پايه تدريس            |                     | شاخەي تەرب    | يس             |   |
| انتخاب كنيد         | ~               | انتخاب کنید             | ~                   | انتخاب ک      | تىيد           | / |
| نەي تدرېس           |                 | نوع مرکز محل تدریس      |                     | * سال شروع    | ع تدريس        |   |
| انتخاب كنيد         | ~               | انتخاب کنید             | *                   | متال 1395     | 1              |   |
| ه پرستلی            |                 | نام مرکز تدریسی شماره 1 |                     | شماره تماس 1  |                |   |
|                     |                 |                         |                     | مثال : 154321 | 02187          |   |
| مرکز تدریسی شماره 2 |                 | شمارة تماس 2            |                     |               |                |   |
|                     |                 | متال : 02187854521      |                     |               |                |   |
| s                   |                 |                         |                     |               |                |   |
|                     |                 |                         |                     |               |                |   |
|                     |                 |                         |                     |               |                |   |

۲. پس از این مرحله منتظر بمانید تا توسط کارشناس باشگاه نانو تایید شوید. در صورتیکه نیروی آزاد هستید و شماره پرسنلی ندارید
نامه تایید خود از محلی که در آن تدریس میکنید را به ایمیل education@nanoclub.if ارسال نمایید.
۸. پس از تایید توسط کارشناس باشگاه، مجدد وارد کارتابل خود در سایت باشگاه نانو شوید و مراحل زیر را جهت ثبت نام در دوره انجام

دهيد.

ابتدا در قسمت دورههای آموزشی بر روی گزینه <mark>در حال برگزاری</mark> کلیک کنید.

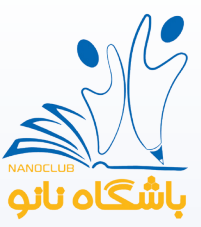

| دوستانت رو هم دعوت کن |
|-----------------------|
|                       |
| مساب کاربری معلم      |
| متیازهای آزمایشگاه    |
| کیف پول               |
| نهادهای من            |
| دانش آموزهای من       |
| طلاعات شخصى           |
| صندوق پیام ها         |
|                       |
| كزارش خدمات اموزشى    |
| سفارشات من            |
| فعالیتهای دبیر        |
| الميياد               |
| دورەھاي آموزشي        |
| دورەھاي تعريف شدە     |
| دورههای برگزار شده من |
| در حال برگزاری        |
| ثیت تام شدہ           |
| Transformed and       |

۹. سپس به صفحه زیر هدایت میشوید، دوره مد نظر خود را انتخاب و بر روی دکمه ثبت نام کلیک نمایید. قبل از ثبت نام بر روی دکمه <mark>مشاهده</mark> کلیک نمایید تا روزها و ساعت های برگزاری دوره را بررسی نمایید بعد از بررسی شرایط کلاس، به صفحه قبلی بازگردید و با کلیک بر روی دکمه <mark>ثبت نام</mark> در دوره مورد نظر ثبت نام نمایید

| جستجوی دوره                                                                         |      |  |  |  |  |  |  |
|-------------------------------------------------------------------------------------|------|--|--|--|--|--|--|
| وان دوره فعالیت هزینه دوره حد نصاب دوره ثبت نام شده شروع ثبت نام هزینه دوره توضیحات | رديف |  |  |  |  |  |  |
| وره توانمند سازی دبیران<br>مشاهده <mark>ثبتنام</mark> 0 100 250 بدون هزینه          | 1    |  |  |  |  |  |  |
| وره توانمند سازی دبیران<br>مشاهده ثبتنام                                            | 2    |  |  |  |  |  |  |

۱۰. پس از آن صفحه زیر به شما نمایش داده می شود که تایید ثبت نام شما می باشد.

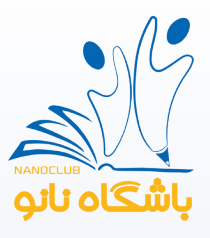

#### دوره های آموزشی من

#### ثبت نام با موفقیت انجام شد.

| توضيخات                            | هزينه      | حد نصاب | ظرفيت | فعاليت | نام دوره                 | رديف |
|------------------------------------|------------|---------|-------|--------|--------------------------|------|
| در زمان برگزاری دوره مراجعه نمایید | بدون هزينه | 100     | 250   | جزييات | دوره توانمند سازی دبیران | 1    |

۱۱. در منوی <mark>ثبت نام شده</mark> می توانید دوره هایی که در آن ثبت نام کردهاید را ببینید.

| م دعوت کن   | دوستانت رو ه                                                                                 |
|-------------|----------------------------------------------------------------------------------------------|
| ŕ           | حساب کاربری معله                                                                             |
| 5           | امتیازهای آزمایشگاه                                                                          |
|             | کیف پول                                                                                      |
|             | نهادهای من                                                                                   |
|             | دانش آموزهای من                                                                              |
|             | اطلاغات شخصى                                                                                 |
|             | صندوق پیام ها                                                                                |
| يى          | گزارش خدمات آموزش                                                                            |
|             | سفارشات من                                                                                   |
|             | فعاليتهاى دبير                                                                               |
|             | المپياد                                                                                      |
| •           | دورههای آموزشی                                                                               |
| ىدە<br>ە من | دورههای تعریف ش<br>دورههای برگزار شد<br>در حال برگزاری<br>۱۹ ثبت نام شده<br>۱۹ آزمونهای دوره |

۱۲. پـس از ثبـت نـام و در زمـان تعییـن شـده بـرای شـرکت در دوره پـس از اینکـه بـه صفحـه <mark>ثبـت نـام شـده</mark> وارد شـدید، مـی توانیـد در دوره آنلایـن مربوطـه شـرکت نماییـد. بدیـن صـورت کـه پـس از کیلـک بـر روی گزینـه ثبـت نـام شـده جدولـی بـرای شـما بـاز میشـود کـه در قسـمت توضیحـات دکمـه ورود بـه کلاس را مشـاهده مینماییـد.

الف. دقت داشته باشید که لینک دوره فقط در زمان برگزاری فعال خواهد شد

توجـه: در صور تیکـه بـا تلفـن همـراه وصـل میشـوید بـر روی آیکـون "امکانـات حسـاب کاربـری" کلیـک نماییـد تـا بتوانیـد گزینـه ثبـت نـام شـده را مشـاهده نماییـد.

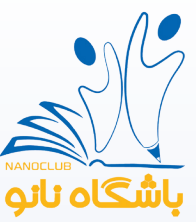

| صفحه شخصی من   خروج  | باشگاه تانو<br>عنه                                 |
|----------------------|----------------------------------------------------|
|                      | = مکانات حساب کاربری                               |
| د نصاب هزینه توضیحات | دوره های آموزشی من<br>ردیف نام دوره فعالیت ظرفیت م |

**توجه** : در صور تیکه در هریک از مراحل سوال داشتید با شماره **۰۹۱۰۴۵۰۷۶۰۱** یا شماره ۲۱۶۲۹۹۹۰۶۰ داخلی ۲ تماس بگیرید.

موفق و پیروز باشید باشگاه نانو